# Nota Fiscal do Produtor (CCGGT041)

Esta documentação é válida para todas as versões do Consistem ERP.

# **Pré-Requisitos**

Não há.

## Acesso

Módulo: Entradas - Grãos

Grupo: Tickets

Desdobramento de Ticket (CCGGT040)

### Botão Desdobrar

# Visão Geral

Este programa permite gerar o desdobramento do ticket pelo peso líquido apurado na balança ou peso que consta na nota fiscal do fornecedor/produtor.

É possível desdobrar o ticket em mais de uma parte.

#### Exemplo:

Peso da nota do ticket número 3311 = 50.000kg

Desdobramento do ticket em duas partes:

Peso para o ticket A3311 = 25.000kg

Peso para o ticket B3311 = 25.000kg

| Campo           | Descrição (os campos assinalados com '*' são de preenchimento obrigatório) |
|-----------------|----------------------------------------------------------------------------|
| Fornece<br>dor* | Informar o código do fornecedor para o desdobramento do ticket.            |

| Peso da<br>Nota* | Informar o peso líquido do ticket de pesagem ou o peso que consta na nota fiscal do fornecedor/produtor para o desdobramento.                                                                                                    |
|------------------|----------------------------------------------------------------------------------------------------|
|                  | Importante<br>- Caso seja selecionada a opção "Peso Líquido" no programa Desdobramento de Ticket (CCGGT040), será sugerido o peso líquido<br>apurado na balança e cadastrado para o ticket no programa Pesagem (CCGGT060), mas é possível alterar<br>- Caso seja selecionada a opção "Peso da Nota" no programa Desdobramento de Ticket (CCGGT040), será sugerido o peso que consta<br>na nota fiscal do fornecedor/produtor e cadastrado para o ticket no programa Pesagem (CCGGT060), mas é possível alterar. |
|                  | Importante<br>Situação 1<br>Caso seja considerada a quantidade sugerida nesse campo, após teclar "Enter" e confirmar as informações, o desdobramento é realizado<br>renomeando o número do ticket e retorna ao programa Desdobramento de Ticket (CCCGCT040)                                                                                                    |
|                  | Exemplo<br>Número do ticket anterior a confirmação do desdobramento = 3311<br>Número do ticket renomeado após a confirmação = A3311<br>Situação 2                                                                                                    |
|                  | É possível desdobrar o ticket em mais de uma parte ao informar mais de uma quantidade nesse campo e confirmar as informações.<br>Exemplo                                                                                                    |
|                  | O ticket nº 3311 tem peso da nota igual a 50.000kg. Para desdobrar em duas partes, informar a primeira quantidade igual a 20.000, teclar<br>"Enter" e confirmar as informações.                                                                                                    |
|                  | Na sequencia, o campo "Peso da Nota" e habilitado sugerindo o saldo de 30.000kg que faita para informar na segunda parte do ticket,<br>mas é possível alterar caso seja necessário criar mais que duas partes do exemplo.                                                                                                    |
|                  | ticket de acordo com as quantidades informadas e retorna ao programa Desdobramento de Ticket (CCGGT040).                                                                                                    |
|                  |                                                                                                    |

Atenção As descrições das principais funcionalidades do sistema estão disponíveis na documentação do Consistem ERP Componentes. A utilização incorreta deste programa pode ocasionar problemas no funcionamento do sistema e nas integrações entre módulos.

Exportar PDF

Esse conteúdo foi útil?

Sim Não